# Travel and Expense Management in Concur

**Booking Guest Trave** 

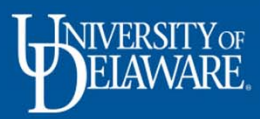

**Guest Travel** = a *Non-UD employee* travelling on UD business

• From the Concur homepage, click "Book for a guest"

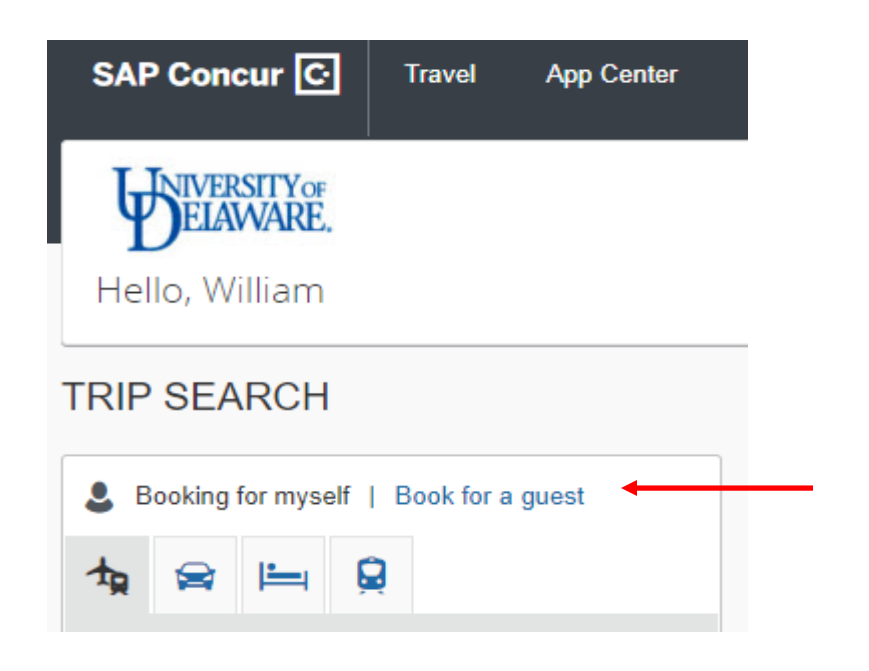

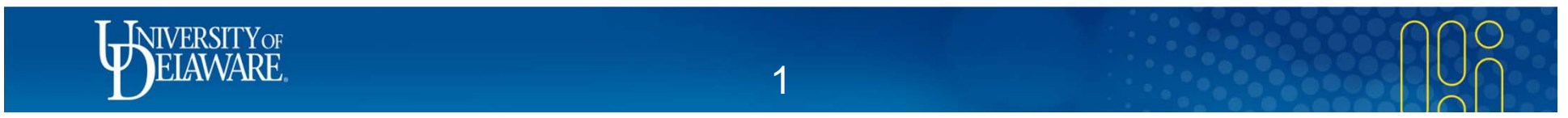

Your screen will refresh showing "Booking for a guest" first under the Trip Search:

**TRIP SEARCH** Sooking for a guest | Book for myself ┶ University of Delaware Travelers Welcome to World Travel To contact your designated agent team, call: 855-215-8312 US, call: 484-615-1968 to contact ur designated agent team UDTravel@worldtravelinc.com orld Travel) online travel support: 800-221-4730 nlinehelp@worldtravelinc.com onday-Friday 8:00 am – 8:00 pm Eastern Time Train Search Multi City One Way San Diego Intl Airport Find an airport | Select multiple airports - Philadelphia Intl Airport Find an airport | Select multiple airports  $\sim$ depart ▼ 09:00 am ▼ ± 10 ▼  $\sim$ depart ▼ 05:00 pm ▼ ± 10 ▼ off car at airport

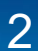

## Choose Traveler Type (Guest) and Trip Purpose from the dropdown menus:

| SAP Co | ncur 🖸       | Travel | App Center |                                                                                                    |                                                                          | Profile 👻 | ٩ |
|--------|--------------|--------|------------|----------------------------------------------------------------------------------------------------|--------------------------------------------------------------------------|-----------|---|
| Travel | Trip Library | Templa | tes Tools  |                                                                                                    |                                                                          |           |   |
|        |              |        |            | Welcome to Concur!<br>We need a little more information to start booking your trip. Pleas<br>Thank you. | e take a moment to fill out the following fields and click <b>Next</b> . |           |   |
|        |              |        | <b>→</b>   | GUEST                                                                                                   | EMPLOYEE RECRUITING                                                      | •         |   |

Click "Next" in the lower right of the screen

Next >>

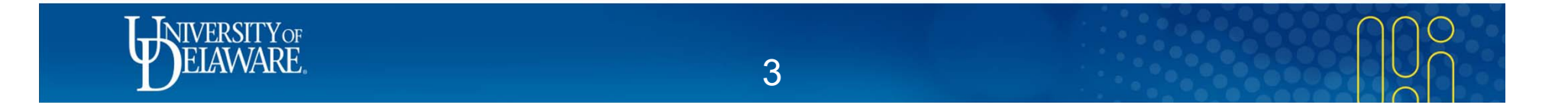

## View and select the Guest Traveler's flights:

| vel Trip Library Templates T                                                              | ools                                |                                   |                  |                               |                   | Profile - S                      |
|-------------------------------------------------------------------------------------------|-------------------------------------|-----------------------------------|------------------|-------------------------------|-------------------|----------------------------------|
| Trip Summary                                                                              | SAN DIEGO,<br>WED, SEP 4            | CA TO PHILADELP<br>- FRI, SEP 6   | HIA, PA          |                               |                   | Show as USD                      |
| Round Trip<br>SAN - PHL<br>Depart: Wed, 09/04/2019                                        | All<br>285 results                  | Southwest                         | <b>N</b> United  | American<br>Airlines          | <b>A</b><br>Delta | Alaska<br>Airlines               |
| Select a Hotel Remove                                                                     | Nonstop<br>2 results<br>1 stop      |                                   | - 411.00         | 458.60<br>2 results<br>413.00 | - 416.00          | 472.00                           |
| Conference Center of San Diego<br>Check-in: Wed, 09/04/2019<br>Check-out: Fri, 09/06/2019 | 276 results<br>2 stops<br>7 results | 54 results<br>408.20<br>6 results | 109 results<br>— | 88 results                    | 24 results        | 1 results<br>434.36<br>1 results |
| Finalize Trip                                                                             | Selected Fa                         | 02:29p SAN                        | ( 12:10a PHI     | 1 stop ORD                    | 6h 41m            | Remove ×                         |
| enange Search                                                                             | Unite Unite                         | d 10:36a PHL                      | → 03:22p SAN     | 1 stop ORD                    | 7h 46m            | View Fares                       |
|                                                                                           |                                     |                                   |                  |                               |                   | Show all details v               |

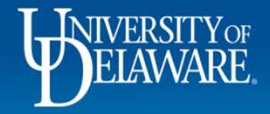

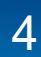

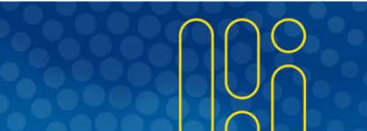

### The Review and Reserve Flight page requires you to enter the Guest Traveler's information:

Review and Reserve Flight

#### ENTER TRAVELER INFORMATION

Enter the name of the guest traveler you're booking the trip for. The guest's trip will be subjected to the "Guest Class" policy, or in its absence, the policy which applies to you. Once the trip is booked, it will show up on your Travel home page and be assigned to your account. When you view the itinerary, you will see the traveler's name on the itinerary.

Please make certain that the first and last names shown below are identical to those on the photo identification that the guest traveler will be presenting at the airport. Due to increased airport security, the guest may be turned away at the gate if the name on their identification does not match the name on their ticket.

| Title Legal First Name M                       | Middle Name (on ID) Legal Last Name                                                                                                    |
|------------------------------------------------|----------------------------------------------------------------------------------------------------|
| Select  Known Traveler Number  DHS Redress No. | <ul> <li>Be certain the name entered <i>matches exactly</i> to the name on their photo ID.</li> <li>A phone number and email address is required.</li> </ul> |
| Frequent Flyer Programs                        |                                                                                                    |

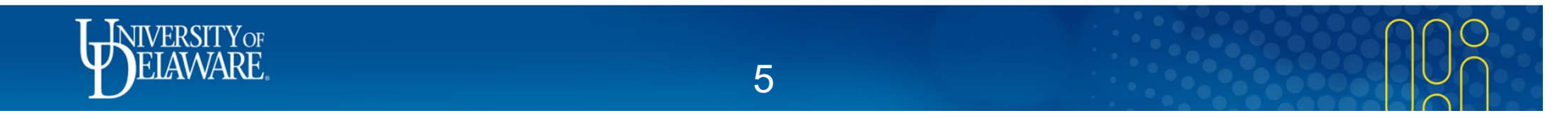

Prior to choosing the hotel accommodations, a Hotel Per Diem screen will appear:

- UD policy is to use GSA rates as a *guide* when selecting a standard room (Note: check grant guidelines). •
- Enter location information indicating where the guest will be staying. •

| SAF   | P Concur C Travel Ar                                                                                                    | op Center                                                                                                    |                      |
|-------|----------------------------------------------------------------------------------------------------|----------------------------------------------------------------------------------------------------|----------------------|
| Trave | el Trip Library Templates                                                                                                    | Tools                                                                                                    |                      |
|       | Trip Summary<br>Flights Reserved<br>Round Trip<br>SAN - PHL<br>Depart: Wed, 09/04/2019<br>Return: Fri, 09/06/2019<br>Select a Hotel<br>Nights: 2<br>San Diego, CA<br>Check-in: Wed, 09/04/2019<br>Check-out: Fri, 09/06/2019 | Hotel Per Diem Locations         Search for Locations near:         Country (Select a Country to get a list of locations or States)         United States of America (US)         State/Province          Delaware (DE)         Location         New Castle County – New Castle County         Lodging Rate       Meals Rate         \$ 128       \$ 51 |                      |
|       | <b>I_I</b> NIVERSITY OF                                                                                                    |                                                                                                    | Click "Next" → Next≫ |
|       | ELAWARE                                                                                                    | 6                                                                                                    |                      |

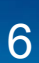

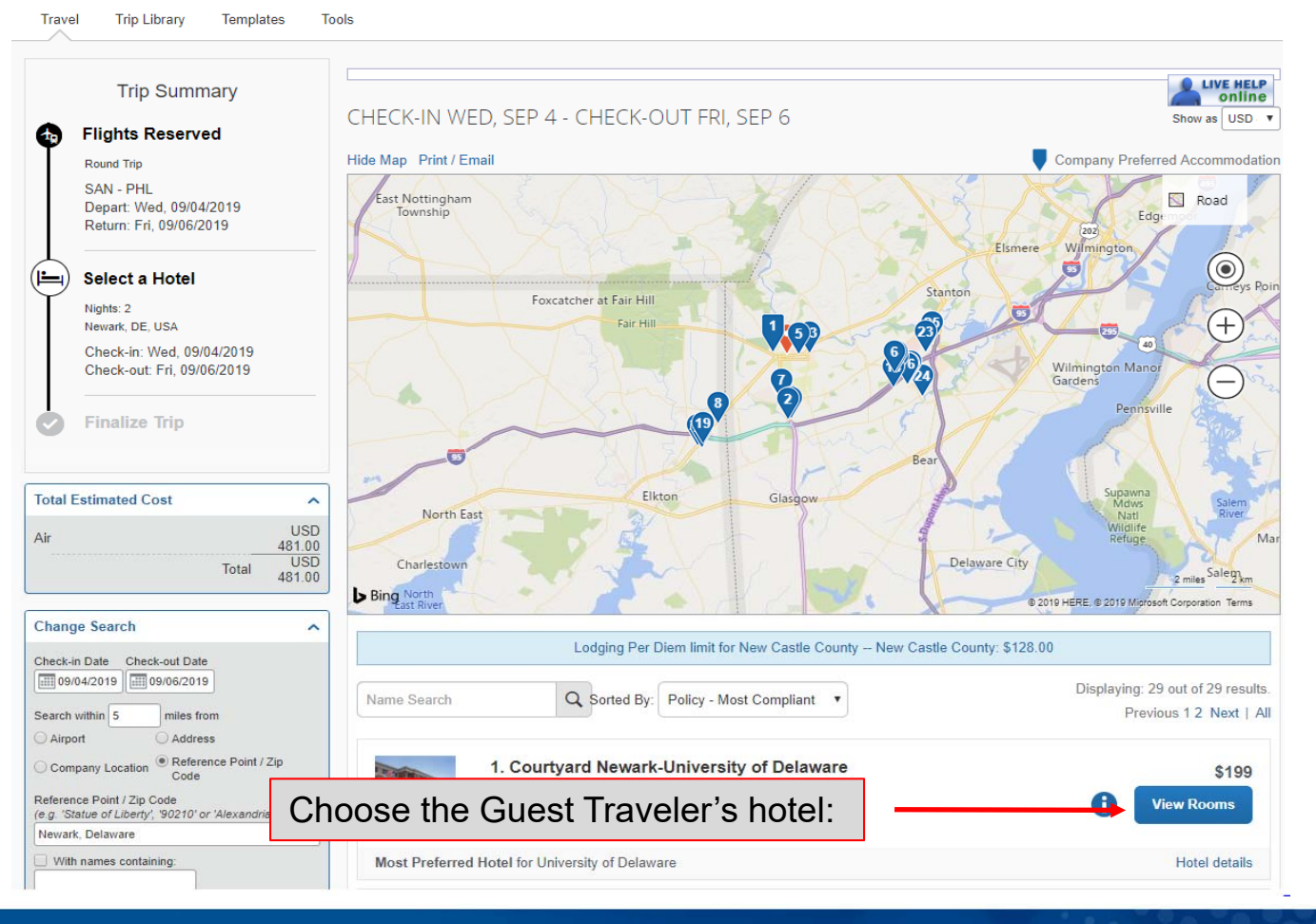

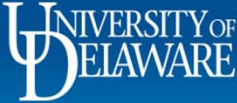

### The Review and Reserve Hotel page requires you to enter the Guest Traveler's information:

#### Review and Reserve Hotel

#### **PROVIDE HOTEL ROOM PREFERENCES** Your preferences and comments will be passed to the hotel. Comments (30 character max) Ex: Need early check-in (10am) Request foam pillows Request rollaway bed Request crib ENTER HOTEL GUEST INFORMATION Enter the name of the guest traveler you're booking the trip for. The guest's trip will be subjected to the "Guest Class" policy, or in its absence, the policy which applies to you. Once the trip is booked, it will show up on your Travel home page and be assigned to your account. When you view the itinerary, you will see the traveler's name on the itinerary. Be certain the name entered matches exactly Please make certain that the first and last names shown to the name on the Guest Traveler's photo ID. be presenting at the airport. Due to increased airport securi match the name on their ticket. A phone number and email address is required. ٠ You may enter the quest's preferences

| Guest Trav | eler             |               | Tou may enter the guest's preferences |
|------------|------------------|---------------|---------------------------------------|
| Title      | Legal First Name | Legal Last Na | me                                    |
| <br>•      |                  |               |                                       |
| Phone      |                  | Email         |                                       |
| <br>•      | Select 🔻         |               |                                       |
|            |                  |               |                                       |

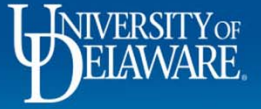

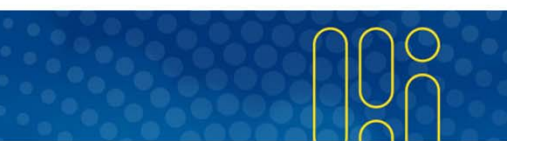

| Courtyard Newark-University of Delawa                                                                        | re 💼                                                                                                    |
|----------------------------------------------------------------------------------------------------|----------------------------------------------------------------------------------------------------|
| Please review the rate rules and restrictions b                                                              | efore continuing.                                                                                                    |
| The hotel provided the following information:<br>TOTAL RATE: 397.38 USD<br>RATE CHANGES OVER DURATION OF ST/ | As with any hotel booking, you are require<br>to accept the hotel rate rules and<br>cancellation policy before you can proceed |
| Hotel Rates                                                                                                  | Note:                                                                                                    |
| 199 USD 09/04/2019 - 09/05/2019<br>159 USD 09/05/2019 - 09/06/2019                                           | Review cancellation policies carefully; the can vary depending on dates (i.e. peak                                             |
|                                                                                                    | periods, availability, etc.) and/or for<br>different types of rooms for the same hote                                          |
| 220.89 USD CXL FEE PER ROOM                                                                                  |                                                                                                    |
| CANCELLATION PERMITTED                                                                                       |                                                                                                    |
| UP TO 2DAYS BEFORE ARRIVAL                                                                                   |                                                                                                    |

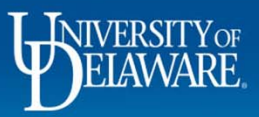

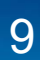

)0

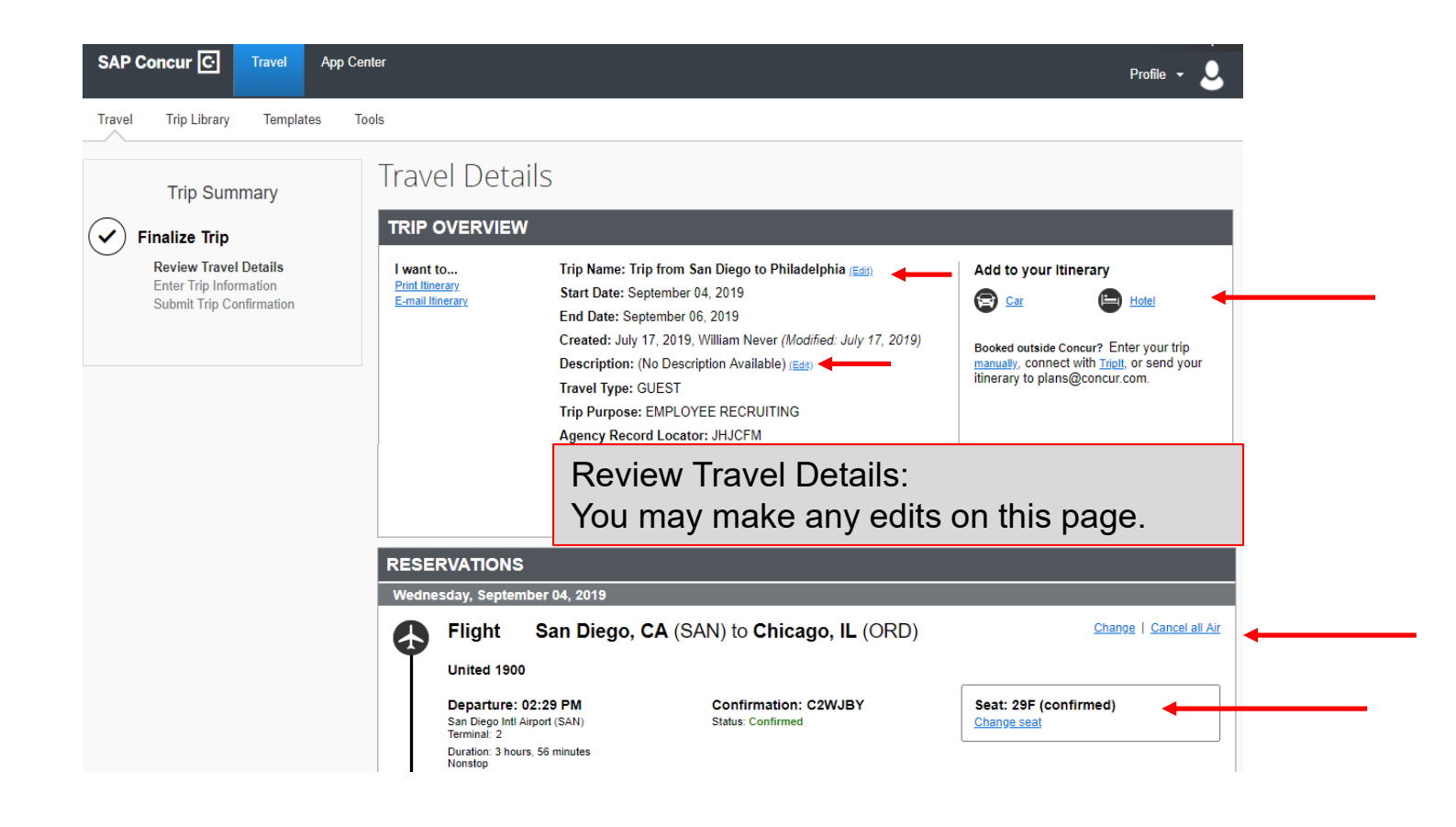

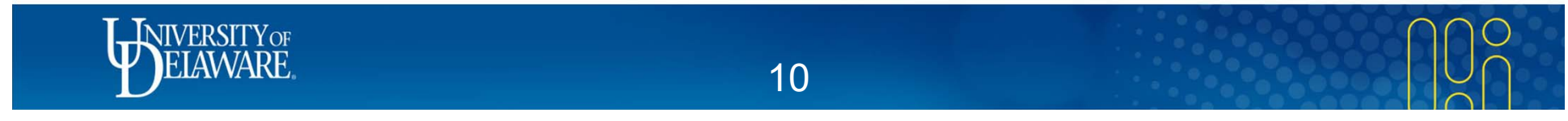

Travel is only *reserved* at this point and will be cancelled (by the airline) if not booked within 24 hours.

## TOTAL ESTIMATED COST

| Air                              |                                | View Fare Rules                   |  |
|----------------------------------|--------------------------------|-----------------------------------|--|
| Airfare quoted amount:           |                                | \$404.65 USD                      |  |
| Taxes and fees:                  |                                | \$76.35 USD                       |  |
|                                  | Air Total Price:               | \$481.00 USD                      |  |
| Hotel:                           |                                | \$397.38 USD                      |  |
| Total Estimated Cost:            |                                | \$878.38 USD                      |  |
| TICKET NOT YET ISSUED. AIRFARE ( | QUOTED IN ITINERARY IS NOT GUA | RANTEED UNTIL TICKETS ARE ISSUED. |  |

If you close at this point your reservation may be cancelled. Note: Any part of the trip that is instant purchase or has deposit required will not be cancelled.

Cancel Trip

Next >>

Note: Some airlines/hotels are instant purchases (e.g. Southwest). If you cancel the trip at this point, you will need to contact the vendor directly to seek reimbursement.

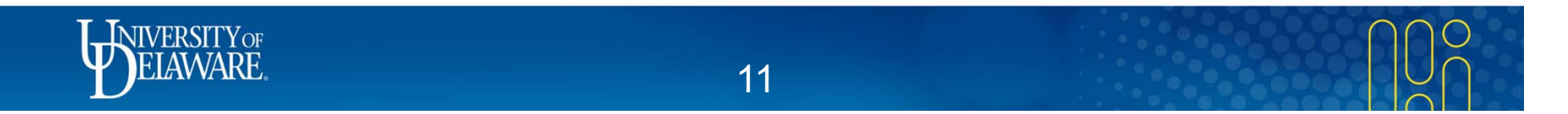

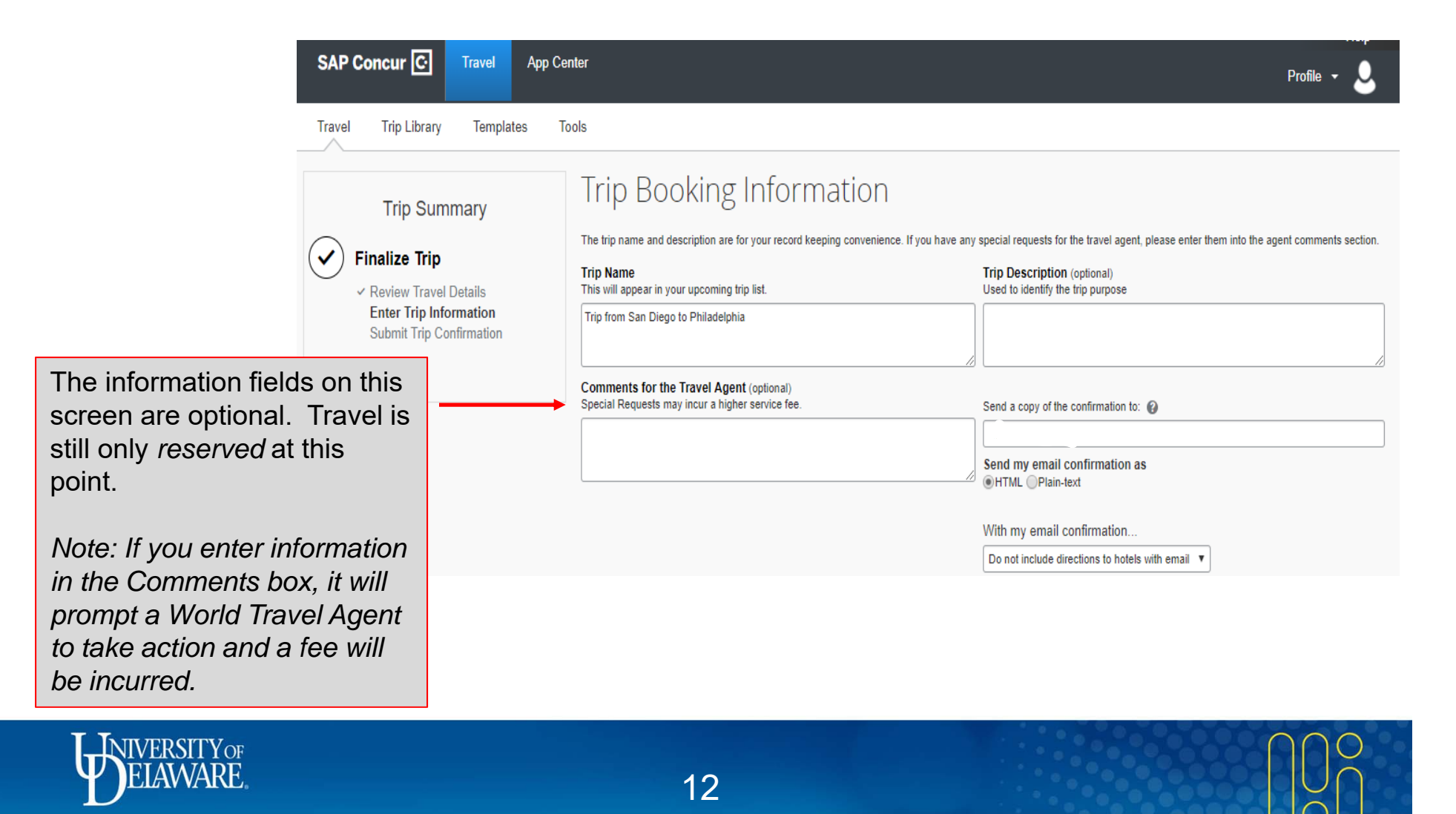

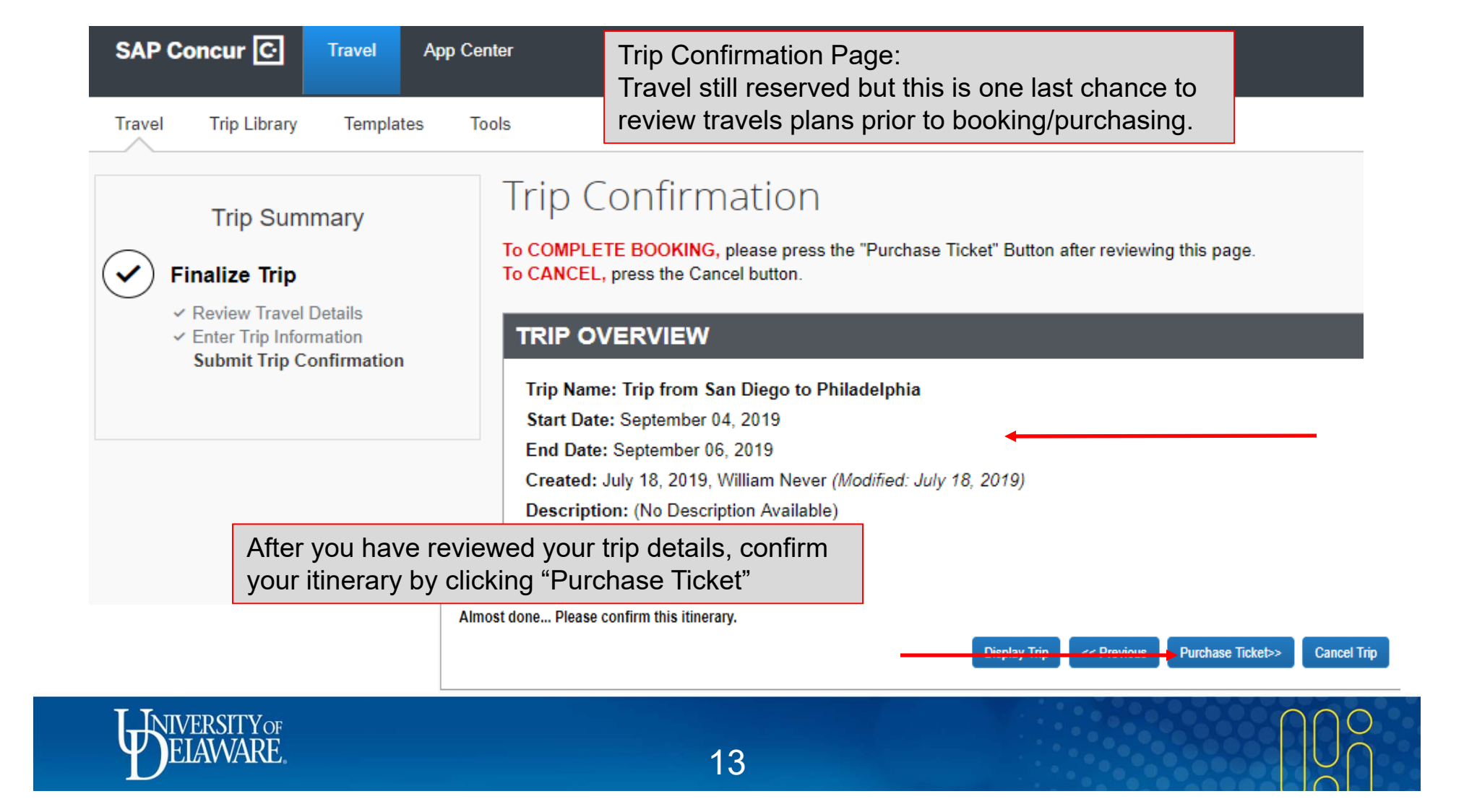

Travel has been successfully booked when you see the "Finished!" page.You may email the itinerary to your guest from this page.

| SAP Concur 💽 Travel App C     | Center                                                                                                    |
|-------------------------------|----------------------------------------------------------------------------------------------------|
| Travel Trip Library Templates | Tools                                                                                                    |
| Trip Summary Finished!        | Finished!<br>You have successfully booked your trip!<br>Trip Record Locator : NRZ1M7<br>This trip complies with your travel policy.<br>Your itinerary has been saved. World Travel Inc (University of Delaware) will service your itinerary.<br>Please Note: Fares are not guaranteed until tickets are issued and are subject to change without notice. |

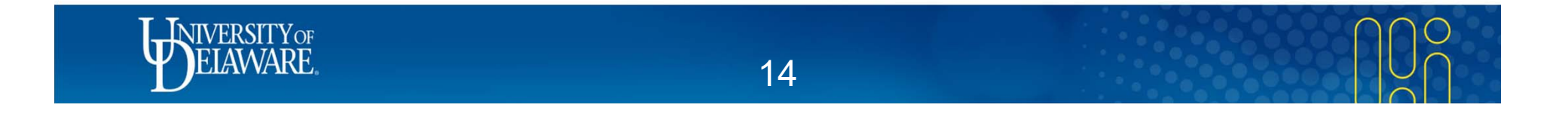

# **Questions?**

- <u>AskConcur@udel.edu</u>
- udel.edu/procurement

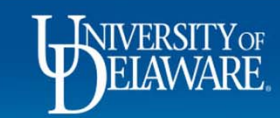

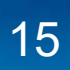